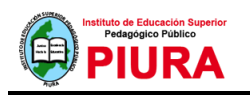

### MANUAL DOCENTE DEL AULA VIRTUAL

# Contenido

| MANUAL DOCENTE DEL AULA VIRTUAL |              |  |
|---------------------------------|--------------|--|
| ACCESO AL AULA VIRTUA           | AL (campus)2 |  |
| Elementos de navegac            | ión3         |  |
| Área personal                   | 3            |  |
| VISTA DE UN CURSO               | 4            |  |
| Modo Edición                    | 4            |  |
| Las Actividades                 | 6            |  |
| Recurso archivo                 | 7            |  |

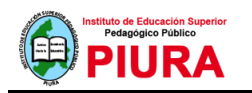

# MANUAL DOCENTE DEL AULA VIRTUAL

#### ACCESO AL AULA VIRTUAL (campus)

Para acceder al aula virtual se puede acceder desde la opción "Aula Virtual" del Portal institucional o desde el siguiente enlace:

http://eesppiura.edu.pe/campus/

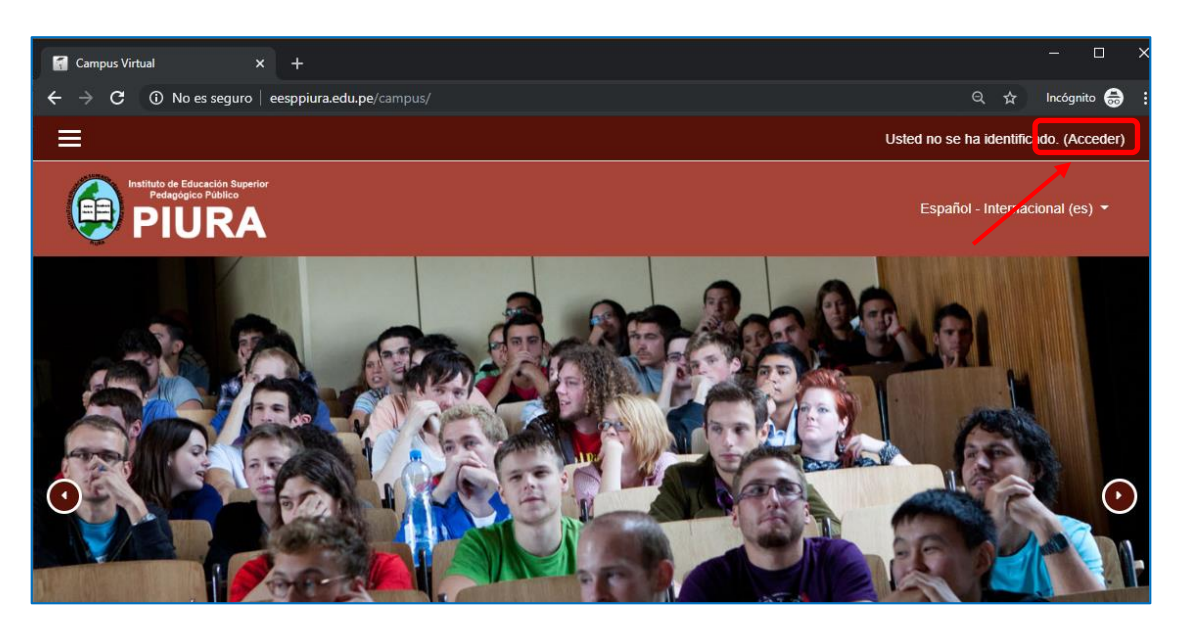

En la parte superior del Aula virtual, hacer clic en "Acceder" para ingresar con sus credenciales al Aula virtual y gestionar sus cursos.

|                                                                                 | Usted no se ha identificado.   |
|---------------------------------------------------------------------------------|--------------------------------|
| PIURA                                                                           | Español - Internacional (es) 🝷 |
|                                                                                 |                                |
| Acceda a su cuenta                                                              |                                |
| Nombre de usuario Contraseña                                                    |                                |
| Nombre de usuario                                                               |                                |
| ACCEDER                                                                         |                                |
| ¿ <u>Olvidó su nombre de usuario o contraseña?</u> ■ Recordar nombre de usuario |                                |
| ENTRAR COMO INVITADO                                                            |                                |
|                                                                                 |                                |

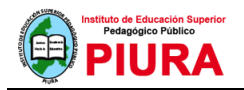

#### Elementos de navegación

| 🛃 Curso: Biología 01                               | × +                                                              |                                 | a x                    |
|----------------------------------------------------|------------------------------------------------------------------|---------------------------------|------------------------|
| $oldsymbol{\epsilon} 	o \mathbf{C}$ (i) No es segu | ro   eesppiura.edu.pe/campus/course/view.pt                      |                                 | 🔍 🖈 🕜   Incógnito 🖶 🗄  |
| ×                                                  |                                                                  |                                 | 🜲 🗩 Docente Ejepto 🕎 👻 |
| <mark>r≅ biologia1</mark>                          | A Institute de Educación Superfor<br>Pelagagico Publico<br>PIURA |                                 | Menú de usuario        |
| Insignias                                          |                                                                  |                                 |                        |
| ☑ Competencias                                     | Biología 01                                                      |                                 | T ·                    |
| I Calificaciones                                   | Área personal / Mis cursos / biologia1                           |                                 |                        |
| 🗅 General                                          |                                                                  | Barra de navegación             | Administración         |
| 🗅 Tema 1                                           |                                                                  |                                 |                        |
| 🗅 Tema 2                                           |                                                                  |                                 |                        |
| 🗅 Tema 3                                           | Tema 1                                                           | Menú de navegación<br>del curso |                        |
|                                                    | Tema 2                                                           |                                 |                        |
| 🌆 Área personal                                    |                                                                  |                                 |                        |
| 🕷 Inicio del sitio 🖣                               | Tema 3                                                           |                                 |                        |
| 🛗 Calendario                                       | Tema 4                                                           | Menú de navegación              |                        |
| Archivos privados                                  |                                                                  | de usuario                      |                        |
| 🖻 Mis cursos                                       |                                                                  |                                 |                        |
| a≊ biologia1                                       | Vitita di Estado haviar<br>Paggar Adal                           | Enlaces rápidos Síganos         | Contacto               |

### Área personal

Es la entrada el entorno, en donde se ofrece una visión en conjunto de todas las asignaturas y, dentro de ellas, las actividades que requieren su atención como foros y tareas.

| 😭 Área personal                                               | × +                                                           |                                     | – o ×                                                                            |
|---------------------------------------------------------------|---------------------------------------------------------------|-------------------------------------|----------------------------------------------------------------------------------|
| $oldsymbol{\epsilon} 	o \mathbf{C}$ (i) No es s               | eguro eesppiura.edu.pe/campus/my/                             |                                     | 🔍 🛧 🖻 🛛 Incógnito 🌧 🗄                                                            |
| ×                                                             |                                                               | 🌲 🗩 Do                              | ocente Ejemplo 🕎 🔹 🧍                                                             |
| <ul> <li>Area personal</li> <li>Mainicio del sitio</li> </ul> |                                                               |                                     | Español - Internacional (es) *                                                   |
| Calendario                                                    |                                                               |                                     | PERSONALIZAR ESTA PÁGINA                                                         |
| Archivos privados                                             |                                                               |                                     |                                                                                  |
| 🞓 Mis cursos                                                  | Cursos Accedidos Recientemente                                |                                     | Linea De Tiempo                                                                  |
| i≇ biologia1                                                  | Ciencias<br>Biología 01                                       |                                     | Archivos Privados                                                                |
|                                                               | Vista General De Curso                                        |                                     | Archivos Frivados                                                                |
|                                                               | T TODOS (EXCEPTO LOS OCULTOS) +<br>Clencias **<br>Biología 01 | Iż NOMBRE DEL CURSO * III TARJETA * | No hay archivos disponibles<br>Gestionar archivos privados                       |
|                                                               |                                                               |                                     | Usuarios En Línea<br>1 usuario online (últimos 5 minutos)<br>© Docente Ejempio © |
|                                                               | Mostrar 12 *                                                  |                                     | Mis Últimas Insignias                                                            |
|                                                               |                                                               |                                     | No tiene insignias que mostrar                                                   |

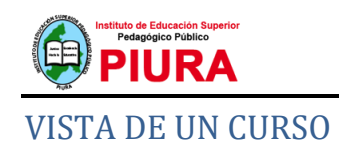

| 👔 Curso: Biología 01 💦                                   | < +                                                          |                |           | - 0 ×                          |
|----------------------------------------------------------|--------------------------------------------------------------|----------------|-----------|--------------------------------|
| $m{\epsilon} \  ightarrow  m{C}$ $\ \ m{O}$ No es seguro | eesppiura.edu.pe/campus/course/view.php?id                   |                |           | 익 ☆ 💿   Incógnito 👼 🗄          |
| ×                                                        |                                                              |                | 🌲 🗩 Docer | ite Ejemplo 🕎 🝷                |
| ▲ biologia1 ▲ Participantes                              | Natilate de Education Superior<br>Pedagegico Matico<br>PIURA |                |           | Español - Internacional (es) 🔻 |
| Insignias                                                |                                                              |                |           | *                              |
| Competencias                                             | Biologia 01                                                  |                |           | ¥ *                            |
| I Calificaciones                                         | Área personal / Mis cursos / biologia1                       |                |           |                                |
| 🗅 General                                                |                                                              |                |           |                                |
| 🗅 Tema 1                                                 | Nisos                                                        |                |           |                                |
| 🗅 Tema 2                                                 |                                                              |                |           |                                |
| 🗅 Tema 3                                                 | Tema 1                                                       |                |           |                                |
| 🗅 Tema 4                                                 | Tema 2                                                       |                |           |                                |
| 🆚 Área personal                                          | Toma 2                                                       |                |           |                                |
| A Inicio del sitio                                       | Tema 3                                                       |                |           |                                |
| 🛗 Calendario                                             | Tema 4                                                       |                |           |                                |
| Archivos privados                                        |                                                              |                |           |                                |
| 🗯 Mis cursos                                             | L                                                            |                |           |                                |
| i≅ biologia1<br>▼                                        | Satista a Galastin Baster<br>Palagar Palas                   | nlaces rápidos | Síganos   | Contacto                       |

#### Modo Edición

Permite añadir y modificar el contenido de un curso. Sólo disponen de esta posibilidad los usuarios con el perfil de Profesor o de Editor de contenidos en el curso.

Se activa en el icono de administración de la esquina superior derecha de la pantalla del curso, luego haciendo clic en Activar Edición:

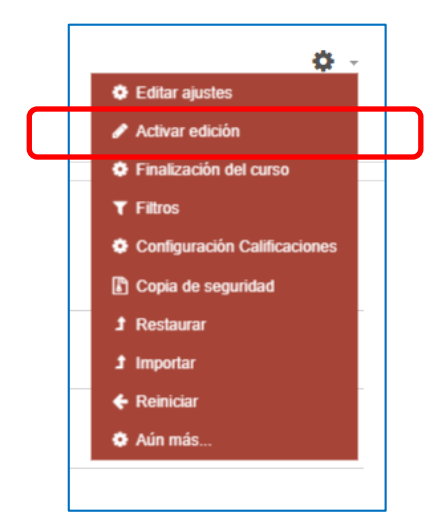

Una vez realizados los cambios en el curso se debe desactivar el Modo de Edición de la misma forma como se activó.

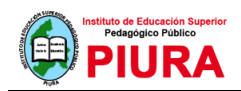

El Modo de edición se caracteriza por mostrar un conjunto de menús e iconos den el curso, que permiten al profesor interactuar con los contenidos existentes. Los iconos se repiten en muchos de los elementos que componen un curso. La siguiente tabla describe los iconos según su lugar de aparición:

| Icono              | Recurso o actividad                                                                                                    | Bloque                                                                       | Sección                                                                                       |
|--------------------|----------------------------------------------------------------------------------------------------|------------------------------------------------------------------------------|-----------------------------------------------------------------------------------------------|
| <b>AN</b>          | Cambiar el nombre.                                                                                                    |                                                                              | Cambiar el título.                                                                            |
| <b>+</b>           | Mover en vertical dentro de la<br>página del curso.                                                                                                  | Cambiar el orden dentro<br>de la columna.                                    | Cambiar el orden en la<br>página del curso.                                                   |
| **                 | Desplazar hacia la izquierda o la<br>derecha.                                                                                                    |                                                                              |                                                                                               |
| ٥                  | Editar, accediendo al formulario<br>de configuración.                                                                                                | Desplegar las opciones<br>de edición del bloque.                             | Añadir texto, imágenes,<br>y otros elementos al<br>principio del tema.<br>Configurar el tema. |
| ආ                  | Duplicar, situando el nuevo<br>debajo del original.                                                                                                  |                                                                              |                                                                                               |
| Û                  | Eliminar.                                                                                                    | Eliminar. Puede volver a<br>añadirse desde el bloque<br>"Agregar un bloque". | Eliminar el tema con<br>todo su contenido                                                     |
| ۲                  | Indica que es visible para los estudi<br>ellos.                                                                                                    | antes. Pulsando sobre el ico                                                 | ono será invisible para                                                                       |
| ø                  | Indica que el elemento está oculto.<br>para los estudiantes.                                                                                         | Pulsando sobre el icono vu                                                   | elve a hacerse visible                                                                        |
| 0                  | Indica que el elemento oculto no<br>está disponible. Pulsando sobre el<br>icono, se hace disponible (a través<br>de su URL) a pesar de estar oculto. |                                                                              |                                                                                               |
| ø                  | Indica que el elemento oculto está<br>disponible (a través de su URL).<br>Pulsando sobre el icono, deja de<br>estar disponible.                      |                                                                              |                                                                                               |
| <b>≗</b><br>⊘<br>⑧ | Indica el Modo de Grupo de una<br>actividad. Se corresponden con:<br>No hay grupos, grupos separados y<br>grupos visibles.                           |                                                                              |                                                                                               |
| 0                  | Asignar un rol a un usuario<br>únicamente para ese recurso o<br>actividad.                                                                           |                                                                              |                                                                                               |
|                    |                                                                                                    | Modificar los permisos de<br>los usuarios en el bloque.                      |                                                                                               |
| <b></b>            |                                                                                                    | Comprobar los permisos<br>de usuario en el bloque.                           |                                                                                               |
| 0                  |                                                                                                    |                                                                              | Marcar de manera<br>visual el tema activo.                                                    |

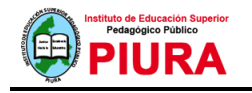

#### Las Actividades

Son herramientas para la interacción con y entre los alumnos, por ejemplo, los Foros, Cuestionarios, Wikis, etc. Por otro lado, existen diferentes maneras de crea contenidos con Moodle o del enlazar contenidos previamente creados: Archivo, Carpeta, Etiqueta, Página, URL, Libro de contenido IMS.

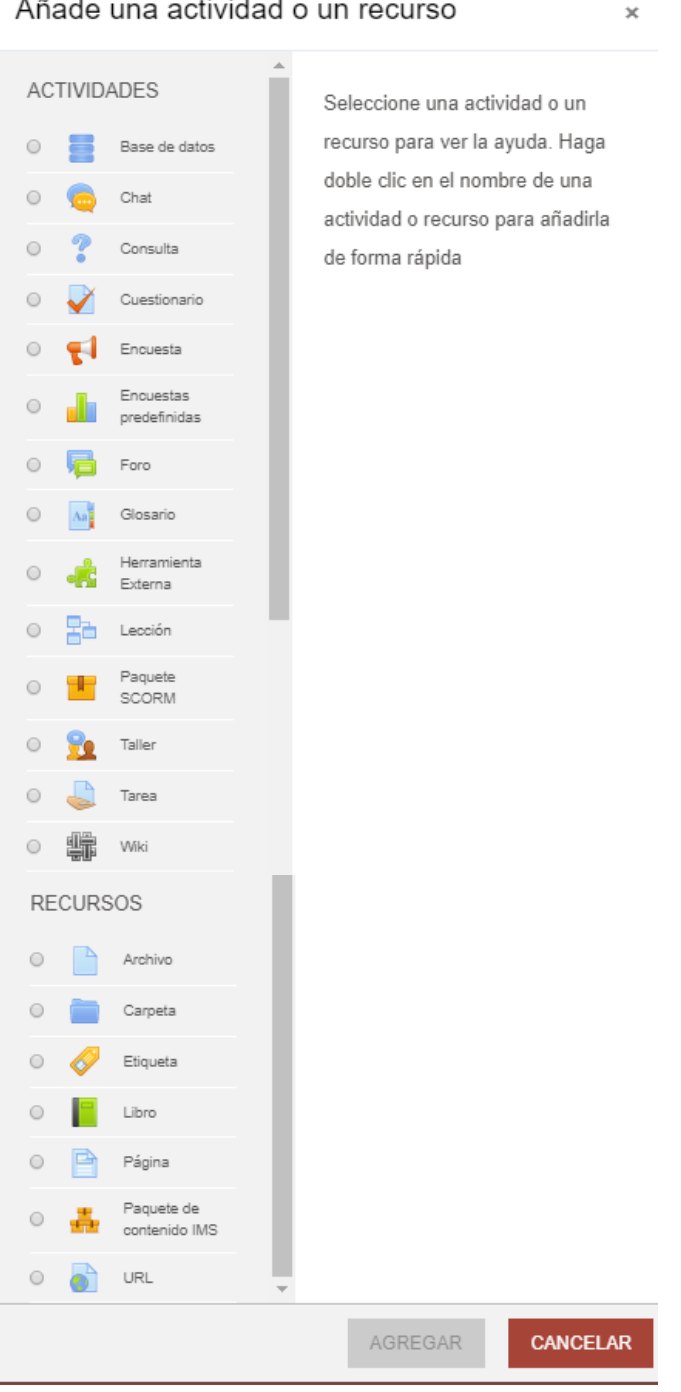

Añade una actividad o un recurso

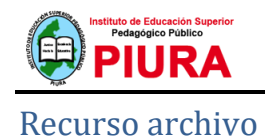

Moodle proporciona una forma fácil para que un profesor les presente materiales a sus estudiantes, como por ejemplo documentos de procesador de texto o presentaciones de diapositivas. Pueden subirse y accederse en Moodle todos los tipos de archivos, pero los estudiantes necesitan tener el programa (software) correcto para poder abrirlos. Los tipos de archivos diferentes se muestran con íconos diferentes como se observa debajo:

| Course materials        |  |  |
|-------------------------|--|--|
| 📧 Week 1 presentation   |  |  |
| 🥌 Useful vocabulary     |  |  |
| Welcome package handout |  |  |

Los archivos pueden añadirse al subirlos desde una fuente externa como una computadora o un dispositivo de memoria USB, o al arrástralos y soltarlos directamente por sobre de la página del curso.

| Biología 01<br>Área personal / Mis cursos / biologia1 / Tema 1 / Agregando un nuevo Archivo a Tema 1 |      |                                                  |
|----------------------------------------------------------------------------------------------------|------|--------------------------------------------------|
| Agregando un n                                                                                       | uevo | Archivo a Tema 1.                                |
| - General                                                                                            |      | ⊭ Expandii todo                                  |
| Nombre                                                                                               | 0    | Introducción a la Biología                       |
| Descripción                                                                                          |      | 1       A ▼ B I IIIIIIIIIIIIIIIIIIIIIIIIIIIIIIII |
| Seleccionar archivos                                                                                 |      | Tamaño máximo para archivos nuevos: 25MB         |